# **BIS Diagnostic Reporting Module**

Click on "Diagnostic Reports" to view all diagnostic cases to be reported

| Radiologist •      | Halifax: IWK                                              | MCCARTHY, SARAH |
|--------------------|-----------------------------------------------------------|-----------------|
| Diagnostic Reports | View a Report                                             | Billing         |
| Daily Appointments | Rad Consults Report Card                                  | feedback        |
|                    |                                                           |                 |
|                    | Breast Imaging System (BIS) 💽 NS Breast Screening Program |                 |

To select a patient and report the case, click on the patient's name from the list and then click on the blue "Report" button.

| Diagnostic Breast Imaging (Unsigned)<br>For Halifax: IWK, January 14, 2020           WM-L]         TEST CLIENT, TEST (04-06-1983)           [US-B]         TEST CLIENT, TEST (04-06-1983)           [DX-R]         TEST, TEST (01-01-1960)           [CB-R]         TEST, TEST (01-01-1960) | Jan       2020       5     M       1     2       5     M       1     2       5     M       1     2       5     M       1     2       1     2       1     2       1     2       1     2       1     2       1     1       1     2       1     1       1     2       1     1       1     1       1     1       1     1       1     1       1     1       1     1       1     1       1     1       1     1       1     1       1     1       1     1       1     1       1     1       1     1       1     1       1     1       1     1       1     1       1     1       1     1       1     1       1     1       1     1       1     1       1     1 |
|----------------------------------------------------------------------------------------------------|----------------------------------------------------------------------------------------------------|
|                                                                                                    | [] Report<br>← Return                                                                                                    |
|                                                                                                    | Show:<br>© All Procedures<br>Mammos Only<br>Cores Only<br>Ultrasounds Only                                                                                                    |

There are five different options to choose from when reporting a case: Cancelled Exam, No Significant Findings, No Significant Findings - Customized, Quick Reports - Ineligible/ Implants/ Survivors, Significant Findings.

| Radiolog                                                                  | ist 🛛 💙                                        | IWK <b>?</b>                                                                            |                                                                                                    |                         | MCCARTHY, SARA                                                                                 |
|---------------------------------------------------------------------------|------------------------------------------------|-----------------------------------------------------------------------------------------|----------------------------------------------------------------------------------------------------|-------------------------|------------------------------------------------------------------------------------------------|
|                                                                           |                                                |                                                                                         |                                                                                                    |                         |                                                                                                |
|                                                                           |                                                | Dia                                                                                     | agnostic Mammo                                                                                                    |                         |                                                                                                |
| Patient: GEN                                                              | NTLEMAN, CHRIS                                 | TINE DO                                                                                 | <b>DB:</b> November 12, 1966 (54)                                                                                                    | HCN: 0                  | 006-431-274 (NS)                                                                               |
| PROCED                                                                    | URE INFO                                       |                                                                                         | RISK FACTORS                                                                                                    | cu                      | NICAL RESULTS                                                                                  |
| Procedure:<br>Conducted at:<br>Exam Date:<br>Breast Side:<br>Accession #: | DX Mammo<br>IWK<br>14-12-2020<br>Both<br>NS085 | Past Diagnosis:<br>Age at 1st period:<br># Pregnancies:<br>Family History:<br>Baseline: | Past Diagnosis:         No record of breast cancer.           Age at 1st period:         0           # Pregnancies:         2           Family History:         Yes           Baseline:         Unkn. |                         | SARAH MCCARTHY<br>No observation<br>(None entered)<br>(None entered)<br>None<br>(None entered) |
| Tech. Comment:                                                            | fam hist-mother                                |                                                                                         |                                                                                                    |                         |                                                                                                |
|                                                                           |                                                | History: 14-12-2020                                                                     | : DX Mammo, Both, IW, (Result: N                                                                                                    | lone) V                 |                                                                                                |
| Cancelled<br>Exam                                                         | No Significant<br>Findings                     | No Signif. Findir<br>Customized                                                         | Quick Report<br>Inelig, Implant, Surv.                                                                                                    | Significant<br>Findings | Reported through<br>Meditech                                                                   |
| Return                                                                    |                                                |                                                                                         |                                                                                                    |                         |                                                                                                |
|                                                                           |                                                |                                                                                         |                                                                                                    |                         |                                                                                                |

### Cancelled Exam

|                                                                                                    | (                                                                                             | Cancelled Exam                                                                                                    |                            |                                                                                                |
|----------------------------------------------------------------------------------------------------|-----------------------------------------------------------------------------------------------|----------------------------------------------------------------------------------------------------|----------------------------|------------------------------------------------------------------------------------------------|
| Patient: GENTLEMAN, (                                                                                     | CHRISTINE D                                                                                   | <b>DB:</b> November 12, 1966 (54)                                                                                           | HCN: 0                     | 1006-431-274 (NS)                                                                              |
| PROCEDURE INFO                                                                                            |                                                                                               | RISK FACTORS                                                                                                    | cu                         | NICAL RESULTS                                                                                  |
| Procedure: DX Mami<br>Conducted at: IWK<br>Exam Date: 14-12-20<br>Breast Side: Both<br>Accession #: NS085 | no Past Diagnosis:<br>Age at 1st period:<br>20 # Pregnancies:<br>Family History:<br>Baseline: | ast Diagnosis: No record of breast cancer.<br>ge at 1st period: O<br>Pregnancies: 2<br>amily History: Yes<br>aseline: Unkn. |                            | SARAH MCCARTHY<br>No observation<br>(None entered)<br>(None entered)<br>None<br>(None entered) |
| Tech. Comment: fam hist-mot                                                                               | ier                                                                                           |                                                                                                    |                            |                                                                                                |
| Cancelled<br>Exam Findin                                                                                  | History: 14-12-2020<br>icant<br>gs Customized                                                 | D: DX Mammo, Both, IW, (Result: No<br>ings<br>I Unelig, Implant, Surv.                                                      | one)  Significant Findings | Reported through<br>Meditech                                                                   |
| Redictorist (Mana)                                                                                        |                                                                                               | Custom note (up to 1000 cha                                                                                                 | rs): 0                     |                                                                                                |
| Resident: (None selected)                                                                                 | ~                                                                                             |                                                                                                    |                            | į.                                                                                             |
| Quit Without Saving                                                                                       | Delete & Start Over                                                                           |                                                                                                    |                            | Save & View Report                                                                             |

## No Significant Findings

|                                                                                                    | No Sig                                                                                  | gnificant Fi                                  | ndings                                                                                      |                                                                                        |                                            |                                                                                     |
|----------------------------------------------------------------------------------------------------|-----------------------------------------------------------------------------------------|-----------------------------------------------|---------------------------------------------------------------------------------------------|----------------------------------------------------------------------------------------|--------------------------------------------|-------------------------------------------------------------------------------------|
| Patient: GENTLEMAN, CHRISTIN                                                                                                    | IE DOB                                                                                  | November 12, 19                               | 66 (54)                                                                                     | HCN                                                                                    | : 0006-43                                  | 1-274 (NS)                                                                          |
| PROCEDURE INFO                                                                                                    |                                                                                         | RISK FACTORS                                  |                                                                                             |                                                                                        | LINICALR                                   | ESULTS                                                                              |
| Procedure: DX Mammo<br>Conducted at: IWK<br>Exam Date: 14-12-2020<br>Breast Side: Both<br>Accession #: NS085                                                                                                    | Past Diagnosis:<br>Age at 1st period:<br># Pregnancies:<br>Family History:<br>Baseline: | No record of breast<br>0<br>2<br>Yes<br>Unkn. | cancer.                                                                                     | Technologist:<br>Observ.#1:<br>Observ.#2:<br>Observ.#3:<br>Addnl Views:<br>Impression: | SAR<br>No c<br>(Nor<br>(Nor<br>Non<br>(Nor | AH MCCARTHY<br>ibservation<br>e entered)<br>e<br>e<br>e entered)<br>e<br>e entered) |
| Tech. Comment: fam hist-mother                                                                                                    |                                                                                         |                                               |                                                                                             |                                                                                        |                                            |                                                                                     |
| н                                                                                                    | istory: 14-12-2020: D                                                                   | X Mammo, Both,                                | W, (Result: None                                                                            | e) 🗸                                                                                   |                                            |                                                                                     |
| Cancelled<br>Exam<br>Findings                                                                                                    | No Signif. Finding:<br>Customized                                                       | s Quic<br>Inelig, Ir                          | k Report<br>nplant, Surv.                                                                   | Significant<br>Findings                                                                |                                            | Reported through<br>Meditech                                                        |
| Breast Density: @NONE (Clear Selection)<br>OAlmost entriely fatty<br>Oscattered areas of fibrogia<br>OHeterogeneously dense<br>Oktot expericable: Bilateral mo<br>ONot opplicable: Male<br>ONo applicable: Male<br>ONo applicable: Reconstruct<br>Risk Rating: (None Selected) | ndular density<br>mogram<br>astectomy<br>xed mastectomy site                            |                                               | )Nov 4, 2015: NSBS#<br>Others<br>)Previous examinati                                        | P Screen , Both, F<br>ons not available                                                | ifx Clinic (N                              | IM)                                                                                 |
| NOTES:                                                                                                    |                                                                                         |                                               | Custom note (up t                                                                           | o 1000 chars):                                                                         | 0                                          |                                                                                     |
| #1: - None Selected -                                                                                                    |                                                                                         | ~                                             |                                                                                             |                                                                                        |                                            |                                                                                     |
| #2: - None Selected -                                                                                                    |                                                                                         | ~                                             |                                                                                             |                                                                                        |                                            |                                                                                     |
| #3: - None Selected -                                                                                                    |                                                                                         | ~                                             |                                                                                             |                                                                                        |                                            |                                                                                     |
| MANAGEMENT OPTIONS (Age: 54)<br>No immediate follow-up<br>Deferral of Report<br>Screening Mammography<br>Diagnostic Mammography<br>Ultrasound<br>Consultation<br>Galactography                                                                                                 |                                                                                         | Breast<br>Mastec<br>Refer tr<br>At Phys       | VIRI<br>tomy Site<br>5 Breast Rounds<br>5 Other Modality Rej<br>ician's Discretion<br>aveat | port                                                                                   |                                            |                                                                                     |
| Quit Without Saving Delete & S                                                                                                    | Start Over                                                                              |                                               |                                                                                             |                                                                                        |                                            | Save & View Report                                                                  |

## **No Significant Findings - Customized**

|                                                                |                                                                   | No S                                                     | ignificant F                                                     | inding                                                                | s - Custon                                                                                                    | nized                                                                                                    |                               |                                                                                    |
|----------------------------------------------------------------|-------------------------------------------------------------------|----------------------------------------------------------|------------------------------------------------------------------|-----------------------------------------------------------------------|----------------------------------------------------------------------------------------------------|----------------------------------------------------------------------------------------------------|-------------------------------|------------------------------------------------------------------------------------|
| Patie                                                          | nt: GENTLEMAN, CHRIST                                             | INE                                                      | DOB: Nov                                                         | /ember 12, 1                                                          | 966 (54)                                                                                                    | HCM                                                                                                    | <b>I: 0006-4</b>              | 31-274 (NS)                                                                        |
|                                                                | PROCEDURE INFO                                                    |                                                          | RISK                                                             | FACTORS                                                               |                                                                                                    |                                                                                                    | CLINICAL                      | RESULTS                                                                            |
| Procedure<br>Conducter<br>Exam Date<br>Breast Sid<br>Accession | e: DX Mammo<br>d at: IWK<br>e: 14-12-2020<br>le: Both<br>#: NS085 | Past Dia<br>Age at 1<br># Pregna<br>Family H<br>Baseline | gnosis: No<br>st period: O<br>ancies: 2<br>listory: Yes<br>:: Un | record of brea<br>;<br>kn.                                            | st cancer.                                                                                                    | Technologist:<br>Observ.#1:<br>Observ.#2:<br>Observ.#3:<br>Addnl Views:<br>Impression:                       | SAF<br>No<br>(No<br>No<br>(No | tAH MCCARTHY<br>observation<br>ine entered)<br>ine entered)<br>ine<br>ine entered) |
| Tech. Com                                                      | ment: fam hist-mother                                             |                                                          |                                                                  |                                                                       |                                                                                                    |                                                                                                    |                               |                                                                                    |
|                                                                |                                                                   | History:                                                 | 14-12-2020: DX M                                                 | ammo, Both                                                            | , IW, (Result: N                                                                                                    | one) 🗸                                                                                                    |                               |                                                                                    |
| Cancelle<br>Exam                                               | No Significant<br>Findings                                        | No                                                       | Signif. Findings<br>Customized                                   | Qu<br>Inelig,                                                         | ick Report<br>Implant, Surv.                                                                                           | Significant<br>Findings                                                                                      |                               | Reported through<br>Meditech                                                       |
| Radiologist:                                                   | (None)<br>(None selected)                                         | <b>~</b>                                                 |                                                                  | Images wer<br>Mar 27,<br>Dec 4, 21<br>Nov 4, 21<br>Others<br>Previous | e compared to:<br>2019: NSBSP Scree<br>D17: NSBSP Screen<br>D16: NSBSP Screen<br>D15: NSBSP Screen<br>examinations not | n , Both, Hfx Clinic<br>, Both, Hfx Clinic (N<br>, Both, Hfx Clinic (N<br>, Both, Hfx Clinic (N<br>available | (NM)<br>IM)<br>IM)<br>IM)     |                                                                                    |
| FINDINGS                                                       |                                                                   |                                                          |                                                                  |                                                                       |                                                                                                    |                                                                                                    |                               | SHOW HINTS:                                                                        |
| Exam type                                                      | e:                                                                |                                                          |                                                                  |                                                                       |                                                                                                    |                                                                                                    |                               |                                                                                    |
| Referral o                                                     | omment:                                                           | Nono Sol                                                 | octod)                                                           |                                                                       | ~                                                                                                    |                                                                                                    |                               |                                                                                    |
| Diedst tiss                                                    | sue density bi-hADS.                                              | None Sei                                                 | ectedy                                                           |                                                                       | •                                                                                                    |                                                                                                    |                               |                                                                                    |
| Prior Co                                                       | ore Biopsy? 🔻                                                     |                                                          |                                                                  |                                                                       |                                                                                                    |                                                                                                    |                               |                                                                                    |
| Prior Su                                                       | irgery? 🔻                                                         |                                                          |                                                                  |                                                                       |                                                                                                    |                                                                                                    |                               |                                                                                    |
| Benign I                                                       | Findings <del>▼</del>                                             |                                                          |                                                                  |                                                                       |                                                                                                    |                                                                                                    |                               |                                                                                    |
|                                                                |                                                                   |                                                          |                                                                  |                                                                       |                                                                                                    |                                                                                                    |                               |                                                                                    |
| Comparison v                                                   | with Previous                                                     |                                                          | Clinical Assessment                                              |                                                                       |                                                                                                    | Correlation                                                                                                  |                               |                                                                                    |
| (None Sel                                                      | ected)                                                            |                                                          | (None Selected)                                                  |                                                                       |                                                                                                    | (None Selecte                                                                                                | ed)                           |                                                                                    |
| Risk Ra                                                        | ting: (None Selected)                                             |                                                          |                                                                  |                                                                       |                                                                                                    | *                                                                                                    |                               |                                                                                    |
| NOTES                                                          | :                                                                 |                                                          |                                                                  |                                                                       | Custom note (u                                                                                                    | p to 1000 chars):                                                                                            | 0                             |                                                                                    |
| #1: -                                                          | None Selected -                                                   |                                                          |                                                                  | ~                                                                     |                                                                                                    |                                                                                                    |                               |                                                                                    |
| #2: -                                                          | None Selected -                                                   |                                                          |                                                                  | ~                                                                     |                                                                                                    |                                                                                                    |                               |                                                                                    |
| #3: -                                                          | None Selected -                                                   |                                                          |                                                                  | ~                                                                     |                                                                                                    |                                                                                                    |                               |                                                                                    |
| MANA                                                           | GEMENT OPTIONS (Age: 54)                                          |                                                          |                                                                  |                                                                       |                                                                                                    |                                                                                                    |                               |                                                                                    |
| No i                                                           | immediate follow-up                                               |                                                          |                                                                  | Breas                                                                 | t MRI                                                                                                    |                                                                                                    |                               |                                                                                    |
|                                                                | Screening Mammography                                             |                                                          |                                                                  | Refer                                                                 | to Breast Rounds                                                                                                    |                                                                                                    |                               |                                                                                    |
| Diag                                                           | gnostic Mammography                                               |                                                          |                                                                  | Refer                                                                 | to Other Modality                                                                                                    | Report                                                                                                    |                               |                                                                                    |
|                                                                | rasound                                                           |                                                          |                                                                  | At Ph                                                                 | vsician's Discretion                                                                                                   |                                                                                                    |                               |                                                                                    |
| Gala                                                           | actography                                                        |                                                          |                                                                  | Снаяр                                                                 | Coveat                                                                                                    |                                                                                                    |                               |                                                                                    |
| Quit With                                                      | out Saving Delete &                                               | & Start Over                                             |                                                                  |                                                                       |                                                                                                    |                                                                                                    |                               | Save & View Report                                                                 |

## Quick Reports - Ineligible, Implants, Survivor

|                                                                                                    | No Significant                                                                                                    | Findings - Quick Re                                                                                                    | port                                                                                                    |                                                                                                |
|----------------------------------------------------------------------------------------------------|----------------------------------------------------------------------------------------------------|----------------------------------------------------------------------------------------------------|----------------------------------------------------------------------------------------------------|------------------------------------------------------------------------------------------------|
| Patient: GENTLEMAN, CHRISTI                                                                                                    | NE DOB:                                                                                                    | November 12, 1966 (54)                                                                                                    | HCN: 0006-431-274 (NS)                                                                                                    |                                                                                                |
| PROCEDURE INFO                                                                                                    | B                                                                                                    | ISK FACTORS                                                                                                    | CLIN                                                                                                    | ICAL RESULTS                                                                                   |
| Procedure:         DX Mammo         Past Diagnosis:         N           Conducted at:         IVIX         Age at 1st period:         0           Exam Date:         14/12-2020         # Prepandies:         2           Breast Side:         Both         Family History:         Ye           Accession #:         NS085         Baseline:         Ur |                                                                                                    | No record of breast cancer.<br>0<br>2<br>Yes<br>Unkn.                                                                                                    | Technologist:<br>Observ.#1:<br>Observ.#2:<br>Observ.#3:<br>Addnl Views:<br>Impression:                                                                                                    | SARAH MCCARTHY<br>No observation<br>(None entered)<br>(None entered)<br>None<br>(None entered) |
| Tech. Comment: fam hist-mother                                                                                                    |                                                                                                    |                                                                                                    |                                                                                                    |                                                                                                |
| Exam No Significant<br>Exam No Significant<br>Findings<br>Radioojatr (None)<br>Resident: (None selected)<br>Breast Density: @NONE (Clear Selection)<br>Admost entirely fatty<br>Scattered areas of fbroggi<br>Heterogeneously dense<br>Extremely dense<br>Not applicable: Male<br>Not applicable: Male                                                   | tistory: 14-12-2020: D)<br>No Signif. Findings<br>Customized<br>andular density<br>andular density<br>andular density<br>andular density<br>andular density<br>andular density<br>andular density<br>andular density<br>andular density<br>andular density | X Mammo, Both, IW, (Result: Non<br>Quick Report<br>Inelig, Implant, Surv.<br>Images were compare<br>Mar 27, 2019: NSS<br>Dec 4, 2017: NSSS<br>Dec 4, 2017: NSSS<br>Dec 4, 2017: NSSS<br>Previous examinati<br>Exam Type:<br>@NONE [Class Steeps:<br>Class Steeps:<br>Pestonais forests:<br>Post maingant surg<br>Work-up from othe<br>Post beings nargical<br>Post solision (Silicone<br>Post beings nargical<br>Prostobeis (Silicone<br>Prost beings Silicone<br>Prost beings Silicone<br>Prost being Silicone<br>Prost being Silicone<br>Prost being Silicone<br>Ist Post-Reduction | e) V<br>Significant<br>Findings<br>SP Screen, Both, HK<br>Srcren, Both, HK<br>Screen, Both, HK<br>Screen, Bot | Reported through<br>Meditech<br>Clinic (NM)<br>Inic (MM)<br>Inic (MM)<br>Inic (NM)             |
| Risk Rating: (None Selected)                                                                                                    |                                                                                                    |                                                                                                    | ~                                                                                                    |                                                                                                |
| Custom note (up to 1000 chars):                                                                                                    | 5                                                                                                    |                                                                                                    |                                                                                                    |                                                                                                |
|                                                                                                    |                                                                                                    |                                                                                                    |                                                                                                    |                                                                                                |
| MANAGEMENT OPTIONS (Age: 54)                                                                                                    |                                                                                                    |                                                                                                    |                                                                                                    |                                                                                                |
| No immediate follow-um                                                                                                    |                                                                                                    | Breast MRI                                                                                                    |                                                                                                    |                                                                                                |
| Screening Mammography                                                                                                    |                                                                                                    | Mastectomy Site                                                                                                    |                                                                                                    |                                                                                                |
| Diagnostic Mammography<br>Consultation                                                                                                    |                                                                                                    | At Physician's Discretion                                                                                                    |                                                                                                    |                                                                                                |
| Quit Without Saving Delete &                                                                                                    | Start Over                                                                                                    |                                                                                                    |                                                                                                    | Save & View Report                                                                             |

## Significant Findings

|                                                                                        | Significa                                                                                | ant Findings                                                         |                                                         |                                                                      |
|----------------------------------------------------------------------------------------|------------------------------------------------------------------------------------------|----------------------------------------------------------------------|---------------------------------------------------------|----------------------------------------------------------------------|
| Patient: GENTLEMAN, CHRIS                                                              | TINE DOB: Nove                                                                           | mber 12, 1966 (54)                                                   | HCN: 00                                                 | 006-431-274 (NS)                                                     |
| PROCEDURE INFO                                                                         | RICK EA                                                                                  | CTORS                                                                | CUM                                                     | ICAL RESULTS                                                         |
| Procedure: DX Mammo<br>Conducted at: IWK<br>Exam Date: 14-12-2020<br>Breast Side: Both | Past Diagnosis: No re<br>Age at 1st period: 0<br># Pregnancies: 2<br>Family History: Yes | cord of breast cancer.                                               | Technologist:<br>Observ.#1:<br>Observ.#2:<br>Observ.#3: | SARAH MCCARTHY<br>No observation<br>(None entered)<br>(None entered) |
| Accession #: NSU85                                                                     | baseline: Unkn                                                                           |                                                                      | Impression:                                             | (None entered)                                                       |
| Tech. Comment: fam hist-mother                                                         |                                                                                          |                                                                      |                                                         |                                                                      |
|                                                                                        | History: 14-12-2020: DX Mar                                                              | nmo, Both, IW, (Result: Nor                                          | ne) 🗸                                                   |                                                                      |
| Cancelled<br>Exam Findings                                                             | No Signif. Findings<br>Customized                                                        | Quick Report<br>Inelig, Implant, Surv.                               | Significant<br>Findings                                 | Reported through<br>Meditech                                         |
| Radiologist: (None)                                                                    | ~                                                                                        | Images were compared to:                                             | Both Hfy Clinic (NM                                     |                                                                      |
|                                                                                        |                                                                                          | Dec 4, 2017: NSBSP Screen , I                                        | Both, Hfx Clinic (NM)                                   | '                                                                    |
| Resident: (None selected)                                                              | <u> </u>                                                                                 | Nov 4, 2015: NSBSP Screen,<br>Others<br>Previous examinations not av | ailable                                                 |                                                                      |
| FINDING                                                                                |                                                                                          |                                                                      |                                                         |                                                                      |
| Architectural Distortion                                                               | <- Select an item from the                                                               | list on the left.                                                    |                                                         |                                                                      |
| Asymmetries                                                                            |                                                                                          |                                                                      |                                                         |                                                                      |
| Calcifications                                                                         |                                                                                          |                                                                      |                                                         |                                                                      |
| Lymph node                                                                             |                                                                                          |                                                                      |                                                         |                                                                      |
| Mass                                                                                   |                                                                                          |                                                                      |                                                         |                                                                      |
| Circumscribed mass                                                                     |                                                                                          |                                                                      |                                                         |                                                                      |
| Solitary Dilated Duct                                                                  |                                                                                          |                                                                      |                                                         |                                                                      |
| Skin lesion                                                                            |                                                                                          |                                                                      |                                                         |                                                                      |
| Skirieson                                                                              |                                                                                          |                                                                      |                                                         |                                                                      |
| ADDITIONAL OBSERVATIONS                                                                |                                                                                          |                                                                      |                                                         | SHOW HINTS:                                                          |
| Exam type:                                                                             |                                                                                          |                                                                      |                                                         |                                                                      |
| Referral comment:                                                                      |                                                                                          |                                                                      |                                                         |                                                                      |
| Breast tissue density BI-RADS:                                                         | (None Selected)                                                                          | ~                                                                    |                                                         |                                                                      |
| Prior Core Biopsy? 🔻                                                                   |                                                                                          |                                                                      |                                                         |                                                                      |
| Prior Surgery? 🔻                                                                       |                                                                                          |                                                                      |                                                         |                                                                      |
| Benign Findings 🔻                                                                      |                                                                                          |                                                                      |                                                         |                                                                      |
|                                                                                        |                                                                                          |                                                                      |                                                         |                                                                      |
| COMMENTS<br>Comparison with Previous                                                   | Clinical Assessment                                                                      |                                                                      | Correlation                                             |                                                                      |
| (None Selected)                                                                        | (None Selected)                                                                          |                                                                      | (None Selected)                                         |                                                                      |
| Risk Rating: (None Selected)                                                           |                                                                                          |                                                                      | ~                                                       |                                                                      |
|                                                                                        |                                                                                          |                                                                      |                                                         |                                                                      |
| #1: - None Selected -                                                                  |                                                                                          | Custom note (up                                                      | to 1000 chars): 0                                       |                                                                      |
| #3: None Selected                                                                      |                                                                                          |                                                                      |                                                         |                                                                      |
| #2: - None Selected -                                                                  |                                                                                          | ~                                                                    |                                                         |                                                                      |
|                                                                                        |                                                                                          |                                                                      |                                                         |                                                                      |
| MANAGEMENT OPTIONS (Age: 54                                                            | )                                                                                        |                                                                      |                                                         |                                                                      |
| No immediate follow-up                                                                 |                                                                                          | Galactography                                                        |                                                         |                                                                      |
| Deferral of Report                                                                     |                                                                                          | Breast MRI                                                           |                                                         |                                                                      |
| Diagnostic Mammography                                                                 |                                                                                          | Refer to Breast Rounds                                               |                                                         |                                                                      |
| Ultrasound                                                                             |                                                                                          | Refer to Other Modality R                                            | eport                                                   |                                                                      |
| Core Biopsy                                                                            |                                                                                          | At Physician's Discretion                                            |                                                         |                                                                      |
| Consultation     Wire Needle Localization                                              |                                                                                          | JASAP Caveat                                                         |                                                         |                                                                      |
|                                                                                        |                                                                                          |                                                                      |                                                         |                                                                      |
| Quit Without Saving Delete                                                             | & Start Over                                                                             |                                                                      | Second Finding                                          | Save & View Report                                                   |

#### "Show Hints" functionality

| Radiologist: (None) Resident: (None selected) | <b>*</b>              | Images were compared to:<br>Dec 31, 2019: Inelig. Screen, Unknown, Sydney (None)<br>Nov 26, 2019: Inelig. Screen, Both, Halifax: IWK (NM)<br>Oct 30, 2019: Inelig. Screen, Both, Halifax: IWK (None)<br>Oct 22, 2019: Implant Case, Both, Halifax: IWK (NM)<br>Others<br>Previous examinations not available | the breast tissue is | almost entirely fatty | ⊠ |
|-----------------------------------------------|-----------------------|----------------------------------------------------------------------------------------------------|----------------------|-----------------------|---|
| FINDINGS                                      |                       |                                                                                                    | SHOW HINTS: 🗹        |                       |   |
| Exam type:                                    |                       |                                                                                                    |                      |                       |   |
| Referral comment:                             |                       |                                                                                                    |                      |                       |   |
| Breast tissue density BI-RADS:                | Almost entirely fatty | ▼                                                                                                    |                      |                       |   |

When checked the "Show Hints" option allows users to view the option selected. This applies to all options under the following headers: Findings, Impression, and Management Options. When the option is selected a pop up box will appear previewing the statement that will be on the final report based on what was selected.

The preview is displayed for 5 seconds and then disappears. You do not have to wait for the pop box to disappear in order to make another selection.

If you do not want to see these previews then simply uncheck the "Show Hints" check box.

#### "Findings" header (No Significant Findings – Customized)

**Exam type** is used to indicate why the patient is having diagnostic imaging. When selected it appears on the final report under the "Introduction" header.

**Referral comment** is used to indicate why the patient has been referred for diagnostic imaging. This is most often used when a physician indicates a clinical concern. When selected it appears on the final report under the "Introduction" header.

Either an "Exam Type" or "Referral Comment" must be selected.

**Breast tissue density BI-RADS** is a mandatory field. There are three options to indicate when breast tissue density cannot be assessed: Not done – Unilateral mammogram, Not applicable – Bilateral mastectomy, Not applicable – Male. "Breast tissue density" is reported under the "Findings" header on the final report.

**Prior Core Biopsy** is a drop down menu that has four options to choose from: Post core biopsy changes, Biopsy-proven calcifications, Biopsy-proven circumscribed mass(es), and Biopsy-proven asymmetries. Each selection has multiple options to select from once the check box has been ticked off. All "Prior Core Biopsy" selections are reported under the "Findings" header on the final report.

**Prior Surgery** is a drop down menu that has seven options to choose from: Prosthesis examined, Post benign surgery changes, Post-surgery changes, Post lumpectomy changes, Mastectomy site examination, Reconstructed mastectomy site, Post radiation changes. Each selection has multiple options to select from once the check box has been ticked off. All "Prior Surgery" selections are reported under the "Findings" header on the final report.

**Benign Findings** is a drop down menu that has 6 options to choose from: No significant abnormality, Benign-appearing calcifications, Circumscribed mass(es), Tissue distribution, Intramammary lymph node(s), and Single dilated duct. Each selection has multiple options to select from once the check box has been ticked off. All "Benign Findings" selections are reported under the "Findings" header on the final report.

### "Impression" header (No Significant Findings – Customized, Significant Findings)

**Comparison with Previous** is a drop down listing that has 6 options that produces canned statements discussing the comparison of current images with previous images.

| С | COMMENTS                                       |                |  |  |  |  |  |
|---|------------------------------------------------|----------------|--|--|--|--|--|
|   | Comparison with Previous Clinical Assessme     |                |  |  |  |  |  |
|   | (None Selected)                                | (None Selected |  |  |  |  |  |
| _ | (None Selected)                                |                |  |  |  |  |  |
|   | Appeared since last exam                       |                |  |  |  |  |  |
|   | Asymmetric management                          |                |  |  |  |  |  |
| _ | Compared to prev. films - Decrease             |                |  |  |  |  |  |
|   | Compared to prev. films - Increase             |                |  |  |  |  |  |
|   | Compared to prev. films - No change            |                |  |  |  |  |  |
|   | Compared to prev. films - Prev. finding no lon | ger present    |  |  |  |  |  |
|   | Prior examinations requested                   |                |  |  |  |  |  |

**Clinical Assessment** is a drop down listing that has 4 options that produces canned statements about clinical findings.

| 1 | Clinical Assessment                            | Correla |  |  |
|---|------------------------------------------------|---------|--|--|
|   | (None Selected)                                | (Nor    |  |  |
|   | (None Selected)                                |         |  |  |
| - | Breast cancer risk assessment                  |         |  |  |
|   | Clinical finding not evident                   |         |  |  |
|   | Clinical follow-up recommended                 |         |  |  |
|   | Complicated Clinical/Imaging Problem (Core     | e)      |  |  |
| - | Complicated Clinical/Imaging Problem (No core) |         |  |  |
|   | Consider Galactogram                           |         |  |  |
|   | Does Not Qualify For Breast Screening MRI      |         |  |  |
| _ | No cause for clinical finding/symptom          |         |  |  |
|   | Normal mammogram - Clinical management         | t       |  |  |
|   | Normal mammogram - Surgical consult.           |         |  |  |
|   | Palpation-Guided Biopsy Caveat                 |         |  |  |

**Correlation** is a drop down listing that has two options that produces canned statements about correlation of clinical findings.

| Correlation                                    |
|------------------------------------------------|
| (None Selected)                                |
| (None Selected)                                |
| Correlates with MRI                            |
| Correlates with US finding                     |
| Correlates with clinical finding (palpable)    |
| Correlates with clinical finding (unspecified) |
| Correlates with mammogram                      |
| No ultrasound correlates to mammogram          |

### **Risk Rating**

Breast imaging-reporting and data system (BI-RADS) is a classification system. BI-RADS was implemented to standardize risk assessment and quality control for mammography and provide uniformity in the reports for non-radiologist.

| Risk Rating: |        | (None Selected)                                                                                                    |  |
|--------------|--------|----------------------------------------------------------------------------------------------------|--|
|              |        | (None Selected)                                                                                                    |  |
| Note         | :5:    | BI-RADS 0: Further consultation with colleagues - interdisciplinary meeting                                                                                                    |  |
| #1:          | - None | BI-RADS 1: Negative study                                                                                                    |  |
| #2:          | - None | BI-RADS 2: Benign findings<br>BI-RADS 3: Probably benign findings short interval follow-up suggested                                                                              |  |
| #3:          | - None | BI-RADS 4A: Low suspicion of malignancy (>2% to <=10% likelihood). Biopsy recommended<br>BI-RADS 4B: Moderate degree of suspicion (>10% to <= 50% likelihood). Biopsy recommended |  |
|              |        | BI-RADS 4C: High suspicion of malignancy (>50% to <95% likelihood). Biopsy recommended                                                                                            |  |
| MANAGEMEI    |        | BI-RADS 5: Highly suggestive of malignancy (>= 95% likelihood). Biopsy recommended<br>BI-RADS 6: Known biopsy-proven malignancy                                                   |  |

**Notes** is a drop down listing of canned statements about normal/benign findings that can be documented in the patient's report. They are divided into five categories: BI-RADS, Related to Ultrasound, Comparing to Other Modalities, Core, MISC.

| - None Selected -                                          | *  |
|------------------------------------------------------------|----|
| BI-RADS                                                    |    |
| BI-RADS 2 - Fat Necrosis                                   |    |
| BI-RADS 2 - Fibroadenoma                                   |    |
| BI-RADS 2 - Galactocele                                    |    |
| BI-RADS 2 - Hamartoma                                      |    |
| BI-RADS 2 - Inflammatory Changes                           |    |
| BI-RADS 2 - Lipoma                                         |    |
| BI-RADS 2 - Lymph Node                                     |    |
| BI-RADS 2 - Sebaceous Cyst                                 |    |
| BI-RADS 3 - Fibroadenoma                                   |    |
| BI-RADS 3 - Lipoma                                         |    |
| RELATED TO ULTRASOUND                                      |    |
| Cyst Previously Identified on U/S                          |    |
| Lesion Identified on Ultrasound                            |    |
| Clinical Lesion Not Identified on U/S                      |    |
| Mammographic Lesion Not Identified on U/S                  |    |
| Mammogram NOT Performed                                    |    |
| See Ultrasound Report Done Same Day                        |    |
| Ultrasound NOT Carried Out - No Target                     | *  |
| Ultrasound NOT Carried Out - Not Required                  |    |
| Palpable Management (Recommended US)                       |    |
| Palpable Management (Scheduled US)                         |    |
| COMPARING TO OTHER MODALITIES                              |    |
| See MRI Report Done Same Day                               |    |
| See Manmogram Report Done Same Day                         |    |
| Reference Made to Previous US                              |    |
| Reference Made to Previous Mammogram                       |    |
| Reference Made to Previous Mainingram                      |    |
|                                                            |    |
| Consordant Histology                                       |    |
| Discordant Histology                                       |    |
| Post LI/S core mammo for clin placement (satisfactory)     |    |
| Post U/S core, mammo for clip placement (unsatisfactory)   |    |
| Mammodram Done Prior to Core Bionsy                        |    |
| Litrasound Done Prior to Core Biopsy                       |    |
| Post stereo core mammo for clip placement (satisfactory)   | _  |
|                                                            | ÷. |
| Post stereo core mammo for clip placement (unsatisfactory) |    |
| MISCELLANEOUS                                              |    |
| Administrative Amendment                                   |    |
| i ne prostnesis was not examined today                     |    |
| Normal ussue structures                                    |    |
| Family history / Start Age                                 | Ŧ  |

### **Custom Note**

This text box can be used for complex cases where the synoptic options may not explain the noted findings.

The "Custom Note" text box is not to be used for management recommendations as these cannot not be proactively followed up on. Only synoptically reported management options selected under the "Management Options" will feed any the BIS Listings which are what is used to book patients proactively.

The "Custom note" text box is not to be used for indicating what views are to be done on a patient.

The "Custom note" text box is not to be solely used to record core pathology results. The core biopsy results have to be synoptically entered into the appropriate fields in the BIS core module. However additional comments about a patient's core biopsy results can be made in the "Custom note" text box.

#### **Management Options**

Every report must have a management recommendation. These management options are what allow us to track and proactively book patients based on the recommendation.

#### MANAGEMENT OPTIONS (Age: 54)

No immediate follow-up
 Deferral of Report
 Screening Mammography
 Diagnostic Mammography
 Ultrasound
 Consultation
 Galactography

Breast MRI Mastectomy Site Refer to Breast Rounds Refer to Other Modality Report At Physician's Discretion ASAP Caveat

These are the options under each header:

"No immediate follow-up":

- No further Imaging
- Screening Age 40

"Deferral of Report" (no further options)

"Screening Mammography":

- Unspecified
- 6 months
- 1 year
- 2 years
- 3 years
- 5 years
- Age 40
- Next Anniversary 1 year
- Next Anniversary 2 years

"Diagnostic Mammography":

- Call-back -- Right
- Call-back -- Left
- Call-back -- Bilateral
- Call-back Tomo -- Right
- Call-back Tomo -- Left
- Call-back Tomo -- Bilateral

- 3 mo Follow-up -- Right
- 3 mo Follow-up -- Left
- 3 mo Follow-up Bilateral
- 6 Month Follow-up -- Right
- 6 Month Follow-up -- Left
- 6 Month Follow-up Bilateral
- 6 Months after Radiotherapy
- 6 Months after Radiotherapy and/or Surgery
- Surgical Specimen
- 6 Month Follow-up Post-Core -- Right
- 6 Month Follow-up Post-Core -- Left
- 6 Month Follow-up Post-Core -- Bilateral
- 1-year Follow-up
- 2- year Follow-up
- 3-year Follow-up
- 4-year Follow-up
- 5-year Follow-up
- Next Anniversary 1 Year
- Next Anniversary 2 years
- "Ultrasound":
- Call-back -- Right
- Call-back -- Left
- Call-back -- Bilateral
- Right Breast
- Left Breast
- 6-week Follow-up Ultrasound
- 3 Months (Right)
- 3 Months (Left)
- 3 Months (Bilateral)
- 6 Months (Right)
- 6 Months (Left)
- 6 Months (Bilateral)
- 6-month Post-Core Ultrasound
- 1-year Recheck
- Surgical Specimen
- "Consultation":
- Surgical
- Surgical Post Benign Core
- Surgical Post Benign Core Optional
- Surgical Post Malignant Core
- Surgical Post ADH
- Surgical Post Lobular Neoplasia

- Surgical Post Radial Scar
- Surgical Procedure
- Surgical Nipple Discharge
- Medical

"Galactography":

- Right Nipple
- Left Nipple
- Both Nipples
- Conditional

"Breast MRI":

- Eligible for high-risk screening
- Unspecified
- 6 months From Now
- Silicone Breast Implant Assessment
- 1 year

### "Mastectomy site":

- Bilateral mastectomy no imaging
- Bilateral mastectomy imaging
- Unilateral mastectomy limited imaging

"Refer to Breast Rounds" (no further imaging)

"Refer to Other Modality Report":

- Refer to mammography report
- Refer to ultrasound report
- Refer to MRI report

"At Physician's Discretion" (no further imaging)

"ASAP Caveat" (no further imaging)